## November 09, 2016

# Monitoring and Reporting System for the Division of Community Health's Cooperative Agreement Programs (OMB no. 0920-1053, exp. Date 03/31/2018)

### Summary

CDC's Division of Community Health (DCH) receives semi-annual progress reports from awardees through an electronic management information system, the DCH-Performance Monitoring Database (DCH-PMD), (in the original OMB request the DCH-DMD was also referred to as the DCH-Performance Monitoring and Reporting System). This system collects information from awardees funded by DCH through two cooperative agreements: Partnerships to Improve Community Health (PICH) and Racial and Ethnic Approaches to Community Health (REACH). Awardees are 41 state, local and tribal governmental agencies, and 52 non-governmental organizations.

CDC DCH is proposing a minor Change, effective immediately, to facilitate awardees reporting critical information in a consistent manner. Specifically, CDC DCH Requests to replace one Screen and its accompanying user guidance in the DCH-PMD with a new Screen and accompanying guidance. The new screen will allow awardees to more thoroughly and reliably report evaluation outcomes. There are no requested changes to the number of respondents, the overall purpose of the information collection, nor the estimated burden per response.

#### Information Collection Instrument Affected by Change

This Change Request will delete one Screen in the DCH-PMD that says "Evaluation". This Screen and accompanying user guidance states: "Provide a brief summary of the evaluation including progress to date and plans for dissemination". Currently, awardees provide this information in open-ended text boxes. The deleted Screen will be replaced with a new Screen that provides more structured responses options (a table) for awardees to report detailed and uniform Evaluation data. The accompanying User Guidance will provide a standardized way of reporting data using the new screen.

No other changes are requested.

## Justification for Change Request:

The requirements for both PICH and REACH stipulate that awardees must conduct at least one local evaluation that measures short-term outcomes and actual use of a healthier environment. In keeping with these requirements, CDC intends that DCH-PMD include a format that will result in consistent and critical awardee information to report short-term outcomes and actual use of a healthier environments.

Awardees have requested this change to report their evaluation data and results. An improvement to the DCH-PMD and accompanying User Guide s the most convenient, user-friendly, and least burdensome method of reporting the required information to CDC. The modification is consistent with the stated information collection objectives for program monitoring and reporting.

| Type of Change                                            | Crosswalk of non-substantive changes to 2016 DCH-PMD_<br>(Delete Screen and Add New Screen)                                                                                                    |
|-----------------------------------------------------------|----------------------------------------------------------------------------------------------------|
| DELETE SCREEN                                             | DCH PM - Home Brogress Entry Brogress                                                                                                    |
| (Pg. 45 of<br>Att3b_DCH-<br>PMD_User<br>Guide 03-10-2016) | DCH Performance Monitoring and                                                                                                    |
|                                                           | Progress Period Selected: Progress Period 3 (Sep 30, 2015 - Feb 29, 2016)                                                                                                    |
| _ '                                                       | 1. Accomplishments         2. Challenges         3. Overcome Challenges         4. Lessons Learned         5. Priority Populations         6. Evaluation                                                                                                    |
|                                                           | Add Evaluation *Required                                                                                                    |
|                                                           | *Select Evaluation [select]                                                                                                    |
|                                                           | *Provide a brief summary of the evaluation,<br>including progress to date and findings                                                                                                    |
|                                                           | *How is evaluation being used and disseminated                                                                                                    |
|                                                           |                                                                                                    |
|                                                           | Add                                                                                                    |
|                                                           | Evaluations                                                                                                    |
|                                                           |                                                                                                    |
| DELETE USER<br>GUIDANCE                                   | <ul> <li>When the "Evaluation" tab is selected, the user (from a pre-formatted drop-down list) is direct the following:</li> <li>"Select Evaluation"</li> <li>"Provide a brief summary of the evaluation including progress to date and findings" (tee "How is evaluation being used and disseminated?" (text)</li> </ul> |

| Type of Change                                                            | Crosswalk of non-substantive changes to 2016 DCH-PMD_<br>(Delete Screen and Add New Screen)                                                                                                    |
|---------------------------------------------------------------------------|----------------------------------------------------------------------------------------------------|
|                                                                           | E DCH PM - Home E Progress                                                                                                    |
| ADD NEW SCREEN<br>(Page 46 in ATT<br>3b_DCH-PMD User<br>Guide_10 07 2016. | DCH Performance Monitoring and Reporting System                                                                                                    |
|                                                                           | Progress Period Selected: Progress Period 3 (Sep 30, 2015 - Feb 29, 2016)                                                                                                    |
|                                                                           | 1. Accomplishments         2. Challenges         3. Overcome Challenges         4. Lessons Learned         5. Priority Populations         6. Evaluation                                                                                                    |
|                                                                           | Add Evaluation *Required                                                                                                    |
|                                                                           | *Select Evaluation [select]                                                                                                    |
|                                                                           | *Provide a brief summary of the evaluation,<br>including progress to date and findings                                                                                                    |
|                                                                           | *How is evaluation being used and disseminated                                                                                                    |
|                                                                           | Evaluation Methods                                                                                                    |
|                                                                           | Conclusions                                                                                                    |
|                                                                           | Evaluations          List each evaluation question and related Indicator identified in your evaluation plan and provide the results for each Indicator at baseline and all available follow-up periods. Repeat for as many rows as needed.         Evaluation Question         Indicator                                                                                                    |
|                                                                           | Data Collection Instrument     *     *     *     *     *     *     *     *     *     *     *     *     *     *     *     *     *     *     *     *     *     *     *     *     *     *     *     *     *     *     *     *     *     *     *     *     *     *     *     *     *     *     *     *     *     *     *     *     *     *     *     *     *     *     *     *     *     *     *     * </th |
|                                                                           | Record: M 4 1 of 1 > H MS K No Filter Search 4                                                                                                    |

| <u>Type of Change</u> | Crosswalk of non-substantive changes to 2016 DCH-PMD_<br>(Delete Screen and Add New Screen) |
|-----------------------|---------------------------------------------------------------------------------------------|
| Type of Change        | Crosswalk of non-substantive changes to 2016 DCH-PMD_<br>(Delete Screen and Add New Screen) |

| <u>Type of Change</u>                                                                                                    | Crosswalk of non-substantive changes to 2016 DCH-PMD_<br>(Delete Screen and Add New Screen)                                                                                                    |
|----------------------------------------------------------------------------------------------------|----------------------------------------------------------------------------------------------------|
| ADD NEW<br>GUIDANCE<br>Guidance for<br>awardees to<br>report evaluation<br>data in<br>'Evaluation' tab.<br>This can be found<br>on pages 46-49 of<br>the ATT 3b_ DCH-<br>PMD_User<br>Guide_10 07<br>2016. | <ol> <li>Select the "Evaluation" tab at the top of the screen (See Figure 61).</li> <li>Next, you must select the Evaluation Plan for which you wish to enter information. How yot Evaluation Plan depends on whether the evaluation plan was entered into the Evaluation f and if you previously entered data for the evaluation plan in this screen for the progress pe a. First, check to see if your evaluation plan title is in the "Select Evaluation" drop do so, highlight the evaluation plan name, click the ADD button near the middle right and proceed to Step 3. By clicking ADD, your Evaluation Plan will now appear in the "Evaluations" box in the middle of the screen. Select the plan name in the Evaluation plan os not appear in the drop down list, proceed to Step 5.</li> <li>Refer to the "Evaluations" box in the middle of the screen. If your evaluation plan is please select the evaluation plan and proceed to Step 3. If your evaluation plan is n here, proceed to Step c.</li> <li>Type the Evaluation f the screen. By clicking ADD, your Evaluation Plan will now apper "Evaluations" Box at the bottom of the screen. Select the plan name in the Evaluat Proceed to Step 3.</li> <li>In the "Provide a brief summary of the evaluation" box, provide a brief summary of the s evaluation including progress to date and findings.</li> <li>In the "Evaluation Methods" Field, please include a brief description of any changes to you or methodology. If there were no changes to the sampling methodology in your approved plan, please enter "NA".</li> <li>In the "Conclusions" field, you may provide an interpretation of findings based on results or implementing the intervention, or conclusions drawn including contextual information. Th and should be no more than 250 words.</li> <li>Next, you will enter information about each evaluation question. If there is more than one in question, add the first indicator here. Next, click on the "+" to open the b. Enter the indicator related to the evaluation question. If there i</li></ol> |
|                                                                                                    | <ul> <li>a. In the first box, enter the evaluation question. If there is more than one evaluate the plan, add the first evaluation question here. Next, click on the "+" to open the b. Enter the indicator related to the evaluation question. If there is more than one question, add the first indicator here. Next, click on the "+" to open the Data Construment line.</li> <li>c. In this line, enter the data collection instrument related to the indicator. If there is note the base and denominator for the data collection instrument related to the indicator for follow-up periods. If the indicator is a percent or proportion please provide the denominator as requested, and do not calculate the "percent" or "proportion" is simply a number and based on a sample (as in a survey), still provide both the same tables.</li> </ul>                                                                                                    |

#### Impact on Estimated Annualized Burden

Minimal. Awardees are asked to provide specific information in a more uniform manner and will not be asked to collect new information to report evaluation results. Awardees collect this information regularly to document their program efforts and progress. Awardees have asked CDC to create a template to capture meaningful results in a standardized format rather than open-ended. In an effort to document all results, awardees often include unnecessary information to ensure that all data are entered into the system. Because this new table guides awardees to only enter specific data, CDC estimates that the time spent entering information will be less than the time spent using the previous version of the screen; however, user time reading the new guidance will be increased. CDC estimates that the time gained and lost will be approximately equal and thus there is no change in the current burden estimate.